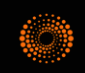

# THOMSON REUTERS JOURNAL Citation Reports

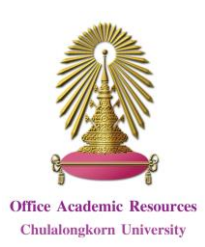

Journal Citation Reports (JCR) is a database for finding journal impact, especially Impact Factor, and relationship between citing and cited journals in Web of Science database. It is published annually (approximately in June) in 2 editions that are Science Citation Index Expanded (SCIE) and Social Sciences Citation Index (SSCI).

# What is Impact Factor?

Impact Factor (IF) is value of each journal that shows the average number of times each article published in the journal is cited.

|      | Number of times articles published               |
|------|--------------------------------------------------|
| IF = | in the last 2 years were cited                   |
|      | Number of articles published in the last 2 years |

For example, 2015 IF of **Journal of the ACM** is 1.736. It means that, in average, each article published in the journal would be cited 1.736 times in a 2-year period.

# Access

Go to <u>http://www.car.chula.ac.th/curef/?filter=subject&id=1</u> and click on **Journal Citation Reports (JCR)**.

| Home           |               |        |              |                                            |                  |               |                    |                   | ÷         |
|----------------|---------------|--------|--------------|--------------------------------------------|------------------|---------------|--------------------|-------------------|-----------|
|                |               |        |              |                                            |                  |               |                    |                   |           |
|                | d.            |        |              |                                            |                  |               |                    |                   |           |
| Go to Journ    | al Profile    | Journ  | ials By Ra   | ink Cat                                    | egories By Rar   | ik            |                    |                   |           |
| Matter Sec     | nt J          | Journa | I Titles Ran | ked by Impact Fac                          | tor              |               |                    | Show Visu         | alization |
| Compare Jo     | urnals        | Comp   | are Selec    | ted Journals                               | Add Journal      | s to New or E | xisting List       | Customize         | Indicate  |
|                |               |        |              | Full Jou                                   | rnal Title       | Total Cites   | Impact<br>Factor * | Eigenfactor Score |           |
| view fille C   | nanges U      |        | 1            | CA-A CANCER .<br>CLINICIANS                | IOURNAL FOR      | 20,488        | 131.723            | 0.06261           |           |
| Select Jour    | nals          |        | 2            | NEW ENGLAND<br>MEDICINE                    | JOURNAL OF       | 283,525       | 59.558             | 0.68563           |           |
| Select Cate    | gories        |        | 3            | NATURE REVIEW                              | VS DRUG          | 25,460        | 47,120             | 0.06294           |           |
| Select JCR     | Year          |        | 4            | LANCET                                     |                  | 195 553       | 44.002             | 0.40817           |           |
| 2015           | ~             |        | 5            | NATURE BIOTE                               | CHNOLOGY         | 48,650        | 43.113             | 0.15771           |           |
| Select Editio  | on<br>I SSCI  |        | 6            | NATURE REVIEW                              | VS IMMUNOLOGY    | 31,545        | 39.416             | 0.08760           |           |
| Open Acces     | 5             |        | 7            | NATURE MATER                               | IIALS            | 72,306        | 38.891             | 0.20799           |           |
| Category Sc    | iss<br>hema   | в      | 8            | NATURE REVIEW                              | VS MOLECULAR     | 36,784        | 38.602             | 0.09969           |           |
| Web of Science | .e            | 15     | 9            | NATURE                                     |                  | 627,846       | 38.138             | 1.44762           |           |
| JIF Quartile   |               |        | 10           | Annual Review<br>Astrophysics              | of Astronomy and | 9,000         | 37.846             | 0.02021           |           |
| Select Publi   | sher          | в.     | 11           | JAMA JOURNA<br>AMERICAN MEE<br>ASSOCIATION | L OF THE<br>NCAL | 129,909       | 37.684             | 0.27518           |           |
| Select Cour    | try/Territory | 8      | 12           | CHEMICAL REV                               | IEWS             | 148,154       | 37.369             | 0.24548           |           |
| -              |               |        | 13           | NATURE REVIEW                              | VS GENETICS      | 30,286        | 35.898             | 0.10725           |           |
| Impact Fact    | to Tange      |        | 14           | Annual Review                              | of Immunology    | 17,023        | 35.543             | 0.03670           |           |
| Average JIF    | Percentile    | 8      | 15           | Nature Nanoted                             | chaology         | 40,881        | 35.267             | 0.16769           |           |
| Range          |               | . 10   | 16           | SCIENCE                                    |                  | 568,210       | 34.661             | 1.15726           |           |

### Information search

1. Search for journal profile: Enter journal title in the box and click on 🔎

2. **Compare journals**: Select comparison, journals, JCR year(s), category, metrics and click on **Submit** 

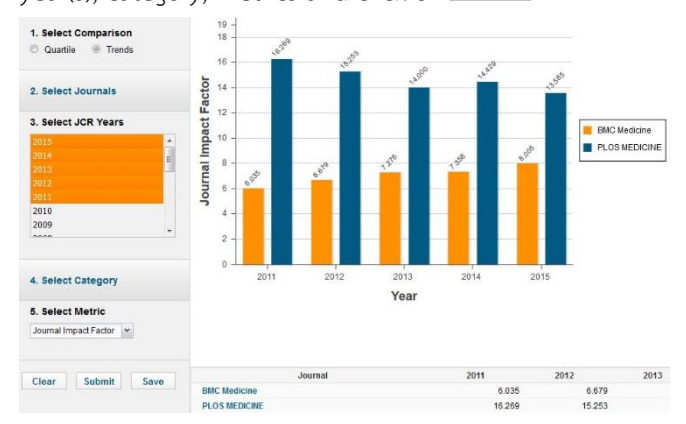

3. View rank: Users can select journal rank or category rank to view them. To limit information, users need to select information on the left side of page such as journals, categories, JCR year, and editions, and click on Submit

### Results

From selecting category: FOOD SCIENCE & TECHNOLOGY, JCR year: 2015, and edition: SCIE, the results are shown as the following picture.

| Journal       | s By Ra | ank Categories By Rai                                       | nk             |                               | 2 Show Vieualizati |
|---------------|---------|-------------------------------------------------------------|----------------|-------------------------------|--------------------|
| Compar        | e Sele  | cted Journals Add Journa                                    | ls to New or E | xisting List                  | 1 Customize Indica |
| Select<br>All |         | Full Journal Title                                          | Total Cites    | Journal<br>Impact<br>Factor 👻 | Eigenfactor Score  |
|               | 1       | Annual Review of Food Science<br>and Technology             | 862            | 6.950                         | 0.00342            |
| [17]          | 2       | CRITICAL REVIEWS IN FOOD<br>SCIENCE AND NUTRITION           | 7,099          | 5.492                         | 0.00904            |
|               | 3       | TRENDS IN FOOD SCIENCE &<br>TECHNOLOGY                      | 8,522          | 5.150                         | 0.00879            |
|               | 4       | COMPREHENSIVE REVIEWS IN<br>FOOD SCIENCE AND FOOD<br>SAFETY | 2,321          | 4.903                         | 0.00496            |
| Ð             | 5       | MOLECULAR NUTRITION & FOOD<br>RESEARCH                      | 8,388          | 4.5 <mark>51</mark>           | 0.01701            |
|               | 6       | Food Engineering Reviews                                    | 384            | 4.375                         | 0.00131            |

### Result management

1. Users can select indicators to show values of selected indicators on the result page.

2. Users can select journals and click on **Compare Selected Journals** to compare selected journals.

3. Users can click on **Show Visualization** to view result visualization.

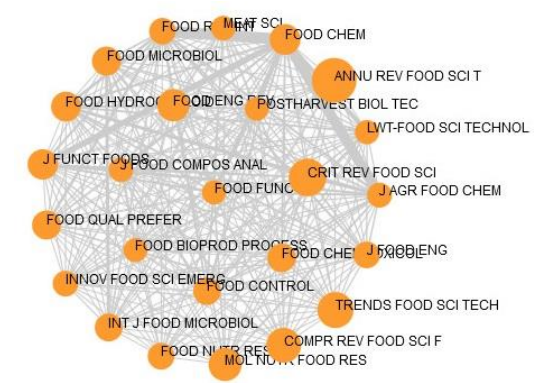

4. Users can download information in PDF, CSV, and XLS

format.

# Journal information

When click on a journal title, the screen will be shown as

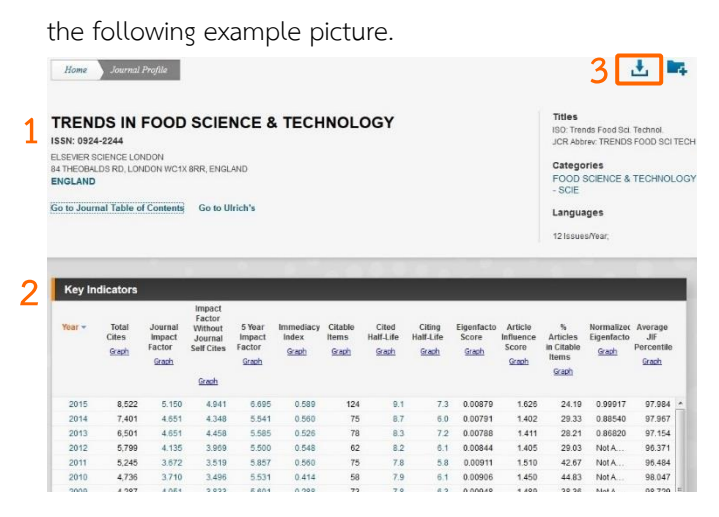

1. Users can view basic information of journal.

2. There is a table that shows values of indicators separated by year.

3. Users can download information in PDF, CSV, and XLS format.

4. At the bottom of the page, there are more information of the journal.

#### Source Data Journal Source Data *(i)* Citable Items Othe Articl Revie Comb Number in JCR Year 2015 (A) 30 94 124 5 1.754 9.674 11.428 218 58.5 102.9 92.2 43.6 Ratio (B/A)

### Rank

| JCR Im | pact Factor    |            |                |
|--------|----------------|------------|----------------|
| ICP    | FOOD SCIENCE & | TECHNOLOGY |                |
| Year - | Rank           | Quartile   | JIF Percentile |
| 2015   | 3/124          | Q1         | 97.984         |
| 2014   | 3/123          | Q1         | 97.967         |
| 2013   | 4/123          | Q1         | 97.154         |
| 2012   | 5/124          | Q1         | 96.371         |

# Cited Journal Data

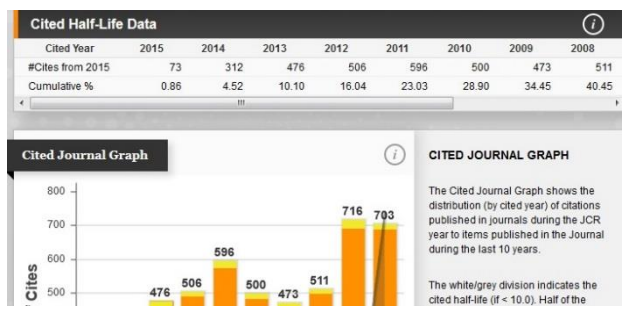

# Citing Journal Data

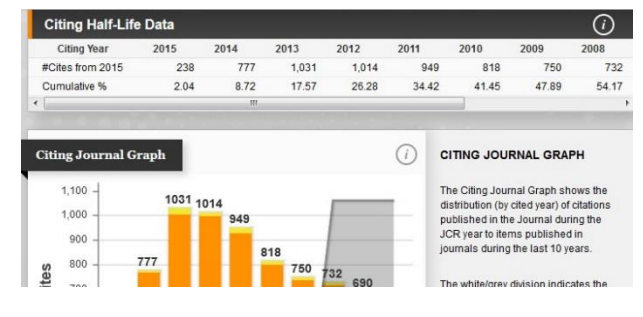

# Box Plot

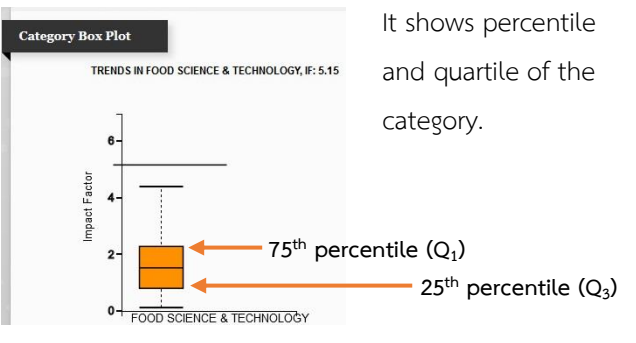

## Journal Relationships

It shows relationships of citing or cited data between the journal and top 20 citing of cited journals.

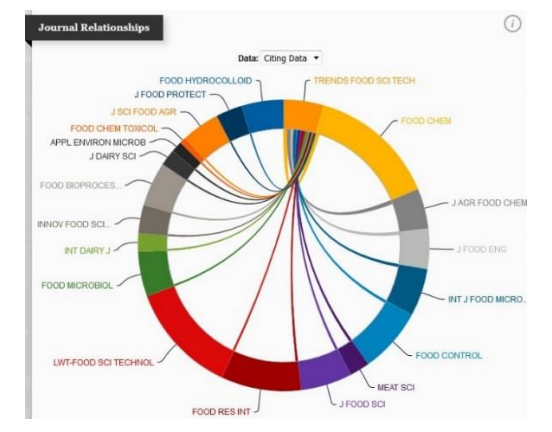

By Pakapun Panich, Research Support Services Section (RSS), Office of Academic Resources, Chulalongkorn University, Issue 2, August 2016